## <現象>

```
メール送信後"システム管理者"からエラーメールが届きメール送信ができない。
From: システム管理者
件名: 配信不能
```

## <確認、修正内容 Outlook(office版)>

送信メールの下記設定を確認し変更してください。 ファイル → アカウント設定 → アカウントの設定 → 「変更」ボタンをクリック

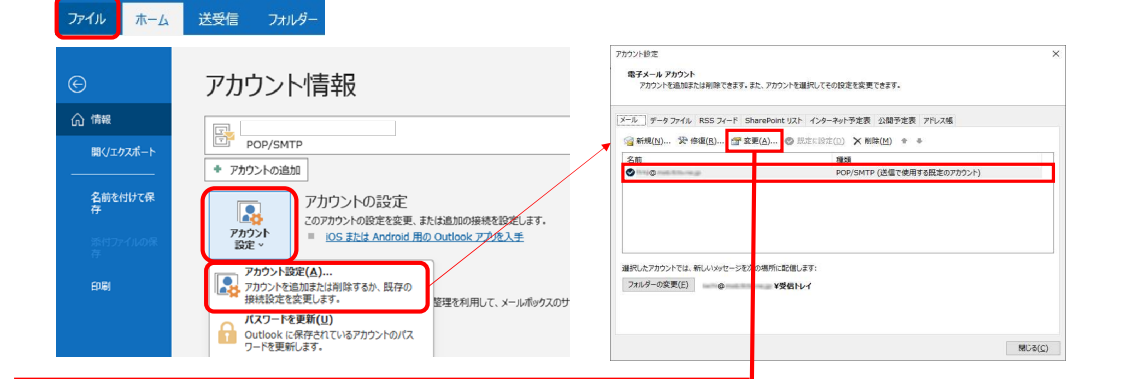

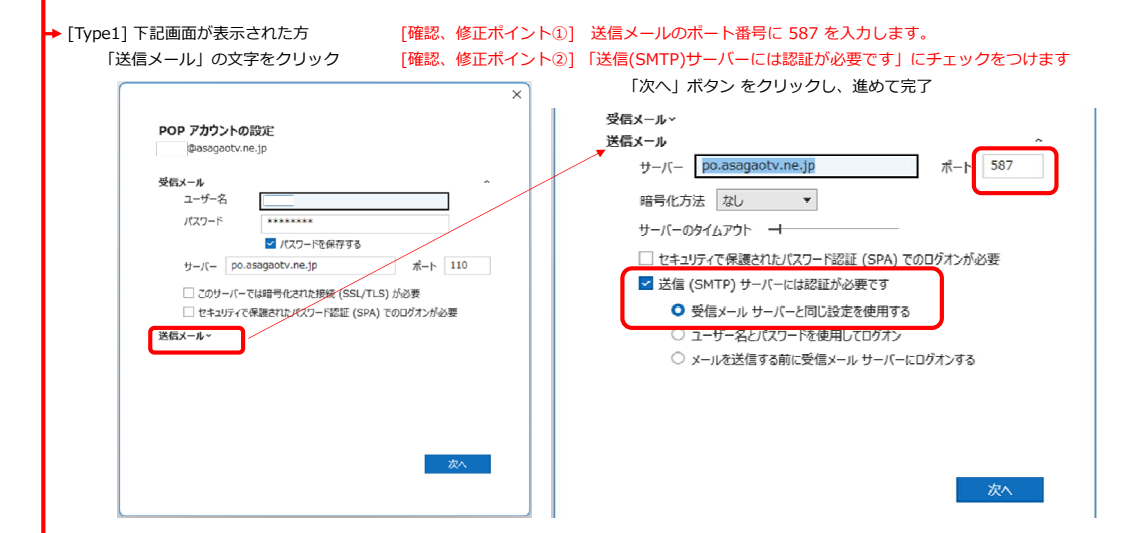

## ◆ [Type2] 下記画面が表示された方 「詳細設定」ボタンをクリック

| (細設定) ボタンをクリック                                                                                                    | インターネット電子メール設定                                                                    | ── 「送信サーバー」 タブ選択                                               |
|----------------------------------------------------------------------------------------------------|-----------------------------------------------------------------------------------|----------------------------------------------------------------|
|                                                                                                    | 全般 送信サーバー 詳細設定                                                                    |                                                                |
| カウントの変更<br>POP 2: IMAP の7月ウント設定<br>哲使いの7方ウントのメール サーバーの設定を入力してくCEDい。                                                                                                    | × □送信サーバー (SMTP) は認証が必要(Q)<br>●受信×−ル・サーバーと同じ設定を使用する(U)<br>○次ののアウンドとパスワードではオンする(L) | ↓<br>[確認、修正ポイント]                                               |
| コーチ・市街         アクシード目         アクシード目         アクシード目         アクシード目         アクシード目         アクシード目         アクシード目         アクシード目         アクシード目         アクシード目         アクシード目         アクシード目         アクシード目         アクシード目         アクシード目         アクシード目         アクシード目         アクシード目         アクシード目         アクシード         アクシード目         アクシード目         アクシード目         アクシード目         アクシード目         アクシード目         アクシード目         アクシード目         アクシード         アクシード <thアクシード< thr="">         アクシード         アクシード</thアクシード<> | ************************************                                              | 上図の様にチェックします                                                   |
|                                                                                                    |                                                                                   | ×<br>「詳細設定」タブ選択<br>↓<br>「確認、修正ポイント」<br>送信サーバの番号に<br>587を入力します。 |

## <確認、修正内容 Thunderbird>

| 左上の「三」マークから                                                      | →[アカウント設定]をクリック                   |                                                                                                    |
|------------------------------------------------------------------|-----------------------------------|----------------------------------------------------------------------------------------------------|
| 🞦 test@asagaotv.ne.jp                                            | iii 12 − □                        | ×                                                                                                    |
| ₽受信 ∨ 🖋作成 ₽ チャット                                                 | ■ アドレス帳 ○ タグ ~ ⑦ クイックフィルター ○ 検索   | ■ [送信(SMTP)サーバー] を選択し、                                                                                                    |
| 7オルダー ・・・・<br>~ ⊠ test@asagaotv.ne.jp<br>ご 受信トレイ (1531)<br>前 ごみ箱 | 十 新規作成                            | - 「編集」ボタンをクリック                                                                                                    |
|                                                                  | C test@a U 添付ファイル                 | → 🖸 test@asagaotune.jp 🖬 7カウント砂定 × 箇 🗐 ー □ ×                                                                                                    |
|                                                                  | 編集 🎖 🖒 🗐                          | > <b>4</b>                                                                                                    |
| ~ 🛅 ローカルフォルダー                                                    | ☑ メッセージる Q 検索                     | Constant Section 2 Section 2 |
| 回 こみ箱<br>同 送信トレイ                                                 |                                   | itrl+P                                                                                                    |
|                                                                  | Q メッセーショ 日 名前を付けて休存<br>前 ごみ箱を空にする | ディスク領域 バーをこのリストから選択できます。[既定のサーバーを使用する]を選択 すると、このリストの医定のサーバーを使用します。                                                                                                    |
|                                                                  | - IVFU-I                          | 図送信 (SMTP) サーバー<br>fest - po asaraoty pe in (原定)  おかのの                                                                                                    |
|                                                                  | アカウント設定                           | test pointigatinely (www) ammigui                                                                                                    |
|                                                                  | ゆ 設定                              | with (Strin                                                                                                    |
|                                                                  |                                   |                                                                                                    |
| ÷                                                                | 送信 (SMTP) サーバー X                  |                                                                                                    |
|                                                                  |                                   |                                                                                                    |
|                                                                  |                                   |                                                                                                    |
| 設定                                                               |                                   | 左図の様に設定されているか確認し、                                                                                                    |
| 説明( <u>D</u> ): あさがお                                             | X-IU                              | 異なるようであれば修正します。                                                                                                    |
| H 15 A 10                                                        |                                   |                                                                                                    |
| りーバー名( <u>5</u> ): po.asag                                       | gaotv.ne.jp                       | [確認、修正ポイント]                                                                                                    |
| ポート番号( <u>P</u> ): 587                                           | ↔ 既定値:587                         | 送信(SMTP)サーバーのポート番号に 587 を入力します。                                                                                                    |
|                                                                  |                                   |                                                                                                    |
| セキュリティと認証                                                        |                                   | セキュリティと認証欄で、                                                                                                    |
|                                                                  |                                   |                                                                                                    |
| 接続の保護(N): なし                                                     | ~                                 | 接続の保護 : なし                                                                                                    |
| 認証方式(I): 平文                                                      | のパスワード認証(安全でない) 🗸                 | 認証方式: 平文のパスワード認証(安全ではない)                                                                                                    |
| TX                                                               | WITTER ACRE (SEE CAU)             |                                                                                                    |
| ユーザー名( <u>M</u> ):                                               |                                   |                                                                                                    |
|                                                                  |                                   | 「いい」パランセンシックし、                                                                                                    |
|                                                                  | OK Ŧヤンセル                          | 進の(元)                                                                                                    |
|                                                                  |                                   | 四 以上                                                                                                    |